## COME ASSEGNO O MODIFICO UN INCARICO

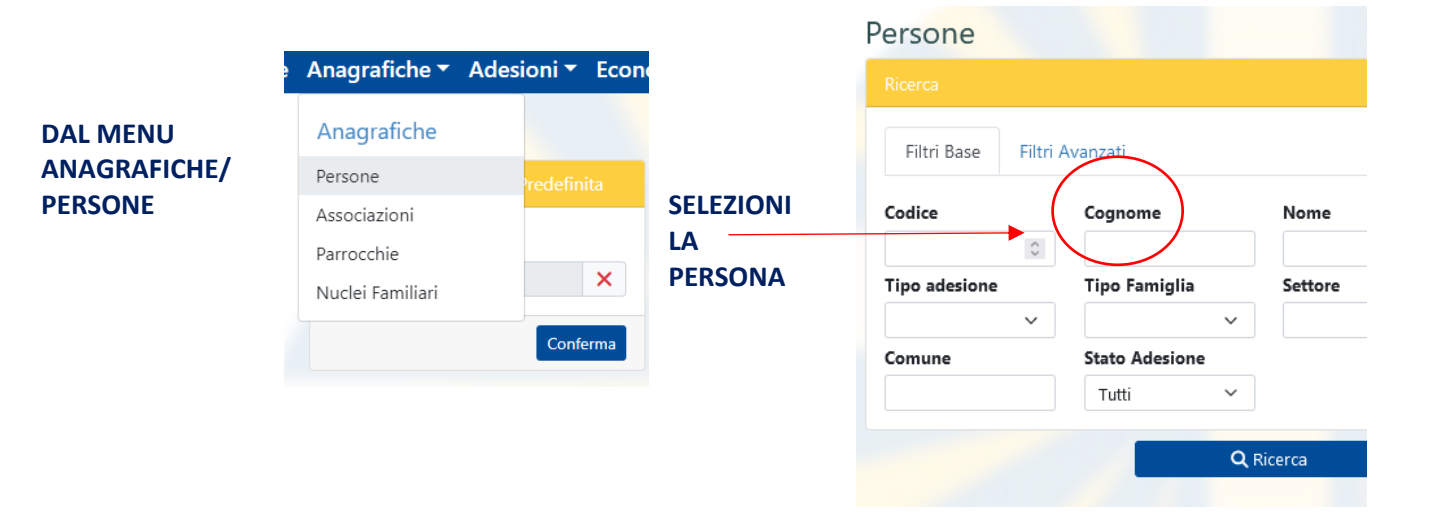

| Codice Cognome Nome Associazione SINISTRA E APRI LA SUA SH<br>MARIA MARIA<br>Tipo adesione Settore Fasce d'età Comune<br>Tuti CRicerca<br>Elenco 1<br>Codice Tognome Nome Codice fiscale nascita Comune Tel/Cell Associazione<br>Stato Adesione Nome Codice fiscale noscita Comune Tel/Cell Associazione<br>Codice Tognome Nome Codice fiscale noscita Comune Tel/Cell Associazione<br>CCA SU ETICHETTA INCARICHI E CLICCA SU NUOVO | Sinistra E APRI LA SUA SHEDA<br>Source Settore MARIA<br>Data Copyone Nome Codice fiscale nascita Comune Tel/Cell As<br>Source Source Structure Tel/Cell As<br>Source Source                                                                                                    | Filtri Base Filtri Av                                      | vanzati                                                           |                                                         |                               |                          | CLICCA SUL SIMBOLO MATIT                 | A  |
|----------------------------------------------------------------------------------------------------|----------------------------------------------------------------------------------------------------|------------------------------------------------------------|-------------------------------------------------------------------|---------------------------------------------------------|-------------------------------|--------------------------|------------------------------------------|----|
| Tipo adesione Settore Fasce d'età Constine<br>Stato Adesione<br>Tutti  Q Ricerca Q Ricerca Rienco 1 Data An Codice Cognome Nome Codice fiscale nascita Comune Tel/Cell As 2530668 MARIA CONTRACTOR OS/12/15T ORIAGO MARIA CONTRACTOR OS/12/15T ORIAGO CCCA SU ETICHETTA INCARICHI E CLICCA SU NUOVO                                                                                                    | a adesione Settore Fasce d'età Comune<br>to Adesione<br>ti<br>C Ricerca<br>C Ricerca<br>C C Ricerca<br>C Ricerca<br>C | Codice                                                     | Cognome                                                           | Nome<br>MARIA                                           | Associazione                  | ×                        | SINISTRA E APRI LA SUA SHE<br>ANAGRAFICA | DA |
| Stato Adesione   Tutti     Q Ricerca     Senco 1     Codice Cognome Nome Codice fiscale     Data   nascita   Comune Tel/Cell   22530668   MARIA   O5/12/15   ORIAGO     CCA SU ETICHETTA INCARICHI E CLICCA SU NUOVO                                                                                                    | ti<br>Q Ricerca<br>Non 1<br>Data<br>An<br>An<br>An<br>An<br>An<br>An<br>An<br>An<br>An<br>An                                                                                                    | lipo adesione                                              | Settore ~                                                         | Fasce d'età                                             | Comune                        |                          |                                          |    |
| Q Ricerca     Elenco 1     Data     Data     Data     An     Data     An     Data     An     Data     An     Data     An     Data     An     Data     An     Data     An     Data   nascita   Comune Tel/Cell     As     2530668   MARIA   OS/12/15   ORIAGO   GRAZIA     CCA SU ETICHETTA INCARICHI E CLICCA SU NUOVO                                                                                                    | Q Ricerca         Note         An         An         An         An         Spoce         Spoce                                                                                                    | <b>itato Adesione</b><br>Tutti V                           |                                                                   |                                                         |                               |                          |                                          |    |
| Lenco 1<br>Codice Cognome Nome Codice fiscale nascita Comune Tel/Cell Ass<br>2530668 MARIA CONTRACTOR OF 05/12/15 ORIAGO CONTRACTOR 2000<br>GRAZIA                                                                                                    | A SU ETICHETTA INCARICHI E CLICCA SU NUOVO<br>Residenza Adesioni Nucleo Incarichi Note                                                                                                    |                                                            |                                                                   | Diserse                                                 |                               |                          |                                          |    |
| Codice Kognome Nome Codice fiscale nascita Comune Tel/Cell As:<br>2530668 MARIA CONTRACT _ 05/12/15 ORIAGO                                                                                                    | Adice Kognome Nome Codice fiscale nascita Comune Tel/Cell As<br>530668 MARIA MARIA OSTATA OSTAT                                                                                                    |                                                            |                                                                   |                                                         |                               |                          |                                          |    |
| Codice Kognome Nome Codice fiscale nascita Comune Tel/Cell As<br>2530668 MARIA                                                                                                    | Andrew Sognome Nome Codice fiscale nascita Comune Tel/Cell Ass<br>530668 MARIA OS/12/15 ORIAGO OS/12/15 ORIAGO O                                                                                                    | lienco 1                                                   |                                                                   |                                                         |                               |                          |                                          |    |
| 2530668 . THE MARIA CONTRACT DOS/12/15 ORIAGO CONTRACT 202<br>GRAZIA                                                                                                    | S20668 MARIA CONTRACTOR OF 1 200<br>GRAZIA CONTRACTOR OF 1 200<br>CA SU ETICHETTA INCARICHI E CLICCA SU NUOVO<br>Residenza Adesioni Nucleo Incarichi Note<br>Incarichi Note                                                                                                    |                                                            |                                                                   | Data                                                    |                               | 0                        |                                          |    |
| GRAZIA                                                                                                    | GRAZIA<br>CA SU ETICHETTA INCARICHI E CLICCA SU NUOVO<br>Residenza Adesioni Nucleo Incarichi Note<br>Incarichi                                                                                                    | Codice Kognome                                             | Nome Codice fise                                                  | <u>Data</u><br>cale <u>nascita</u>                      | <u>Comune</u> <u>Tel/Cell</u> | <u>An</u><br><u>As</u> : |                                          |    |
| CCA SU ETICHETTA INCARICHI E CLICCA SU NUOVO                                                                                                    | A SU ETICHETTA INCARICHI E CLICCA SU NUOVO<br>Residenza Adesioni Nucleo Incarichi Note<br>Incarichi                                                                                                    | <b>Codice Kognome</b><br>2530668                           | Nome Codice fise                                                  | cale <u>nascita</u><br>_ 05/12/19                       | Comune Tel/Cell               | An<br>As:<br>202         |                                          |    |
| CCA SU ETICHETTA INCARICHI E CLICCA SU NUOVO                                                                                                    | Residenza Adesioni Nucleo Incarichi Note                                                                                                    | <b>Codice Kognome</b><br>2530668                           | Nome Codice fise<br>MARIA GRAZIA                                  | Data<br>cale nascita<br>_ 05/12/19                      | Comune Tel/Cell               | An<br>As:<br>202         |                                          |    |
|                                                                                                    | Residenza Adesioni Nucleo Incarichi Note                                                                                                    | 2530668 . 511715                                           | Nome Codice fise<br>MARIA<br>GRAZIA                               | Data<br>cale nascita<br>_ 05/12/15                      | Comune Tel/Cell               | An<br>As:<br>202         |                                          |    |
|                                                                                                    | Residenza Adesioni Nucleo Incarichi Note                                                                                                    | 2530668 . TOTA                                             | Nome Codice fise<br>MARIA<br>GRAZIA                               | Data<br>nascita<br>_ 05/12/19                           | Comune Tel/Cell               | An<br>As:<br>202         |                                          |    |
|                                                                                                    | Residenza Adesioni Nucleo Incarichi Note<br>Incarichi Nuovo                                                                                                    | Codice Kognome                                             | Nome Codice fise<br>MARIA<br>GRAZIA<br>TA INCARICHI E             | Data<br>nascita                                         | Comune Tel/Cell               | An<br>As:<br>: 202       |                                          |    |
| Residenza Adesioni Nucleo Incarichi Note                                                                                                    | Incarichi                                                                                                    | Codice Cognome                                             | Nome Codice fise<br>MARIA<br>GRAZIA                               | Data<br>nascita<br>- 05/12/19                           | Comune Tel/Cell               | An<br>As:<br>: 202       |                                          |    |
|                                                                                                    | Incarichi                                                                                                    | Codice Kognome<br>2530668                                  | Nome Codice fise<br>MARIA<br>GRAZIA<br>TA INCARICHI E<br>Adesioni | Data<br>nascita<br>- 05/12/19<br>CLICCA SU NU<br>Nucleo | Comune Tel/Cell               | An<br>As:<br>202         |                                          |    |
| Incarichi                                                                                                    |                                                                                                    | Codice Kognome<br>2530668 .<br>CCA SU ETICHET<br>Residenza | Nome Codice fise<br>MARIA<br>GRAZIA<br>TA INCARICHI E<br>Adesioni | Data<br>nascita<br>- 05/12/19                           | Comune Tel/Cell               | An<br>As<br>202          |                                          |    |

## DAL MENÙ A TENDINA SELEZIONA L'INCARICO

| Incarico |               |                               |   |
|----------|---------------|-------------------------------|---|
| Scheda   |               |                               |   |
|          | Søggetto      | Matteo                        | × |
|          | Tipo Incarico | _ <b>\</b>                    | ~ |
|          | Data dal      |                               | ^ |
|          | Noto          | 18) PRESIDENTE                |   |
|          | Note          | 19) RES.ASS. SETTORI ADULTI   |   |
|          |               | 20) RES.ASS. SETTORI GIOVANI  |   |
|          |               | 21) RES.ASS. ACR              |   |
|          |               | 22) SEGRETARIO AMMINISTRATORE |   |
|          |               | 23) RESP. ED.VO GIOVANISSIMI  |   |
|          | •             |                               |   |

## IL SISTEMA INSERISCE

- L'ATB COLLEGATA ALLA PERSONA
- LA "DATA DA" OGGI
- "DATA AL" FINE TRIENNIO
- SE SI TRATTA DI UN INCARICO PER IL QUALE È PREVISTO L'ACCESSO WEB (DA AMMINISTRATORE O SOLO IN LETTURA) IL SISTEMA PROPONE ANCHE LA DATA DI "SCADENZA ACCESSO WEB" CON LA STESSA SCADENZA FINE TRIENNIO. Ricordiamo: perché l'utenza web sia effettiva non basta solo assegnare il giusto ruolo ma va poi creata l'utenza web (cfr FILE 3 CREAZIONE CREDENZIALI).

## LE DATE COMUNQUE SONO TUTTE MODIFICABILI SE NECESSARIO. CLICCA SU INSERISCI

| Incarico |                   |                              |              |
|----------|-------------------|------------------------------|--------------|
| Scheda   |                   |                              |              |
|          | Soggetto          | Matteo                       | ×            |
|          | Tipo Incarico     | 18) PRESIDENTE               | ~            |
|          | Associazione      | ••• ATB CENTRO NAZIONALE - 1 | ×            |
|          | Data dal          | 29/10/2022 🕲 Data al         | 30/06/2024 🚳 |
|          | Scad. accesso web | 30 / 06 / 2024 🛛 🛽 🕲         |              |
|          | Note              |                              |              |
|          |                   |                              | li.          |
|          | ← Indie           | Inserisci                    |              |